## Liebe externe Gäste,

in diesem Dokument haben wir für Sie einige Informationen zusammengestellt, welche Ihnen den Zugang zu unserer Videokonferenz erleichtern sollen.

Weiterhin enthält dieses Dokument eine Kurzanleitung zu den wichtigsten Funktionen unserer Videokonferenzplattform.

## Der Zugang zur Videokonferenz

- Zur Teilnahme an einer unserer Videokonferenzen sollte Ihr Endgerät (Laptop / PC / Tablet) über einen Lautsprecher und ein Mikrofon verfügen. Weiterhin ist eine stabile Internetverbindung von Vorteil.
- 2. Indem Sie auf den von uns versendeten Link klicken, werden Sie zu unserer Schulplattform IServ weitergeleitet, über die die Videokonferenz gestartet wird.

Φ

werden

Ihr Name

Falls die Videokonferenz noch nicht begonnen hat, erscheint zunächst folgende Meldung. Dies können Sie auch schon vor dem eigentlichen Beginn der Konferenz testen.

Wenn Sie zum Zeitpunkt der Videokonferenz den Link (erneut) anklicken, dann erscheint diese Meldung. Bitte tragen Sie Ihren Namen ein und betreten anschließend die Konferenz.

 Im nächsten Schritt können Sie auswählen, wie Sie an der Konferenz teilnehmen möchten. Wir empfehlen die Teilnahme "mit Mikrofon", da Sie ansonsten nicht die Möglichkeit haben, mündlich mit den anderen Teilnehmenden zu kommunizieren.

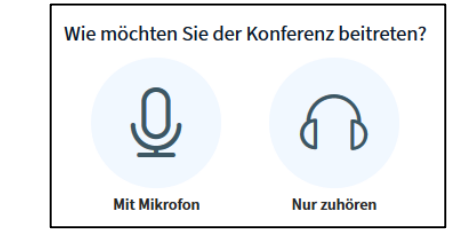

...a40j5.videoconference.iserv.eu möchte

Zulassen

Es findet aktuell keine Konferenz statt. Sie

muss vom Besitzer manuell gestartet

Jetzt betreten

 Wenn Sie "mit Mikrofon" ausgewählt haben, dann erscheint kurzzeitig die Meldung "Verbinde zum Echotest" und Sie müssen in Ihrem Browser der Verwendung des Mikrofons zustimmen. Anschließend sehen Sie folgende Meldung und Sie sollten

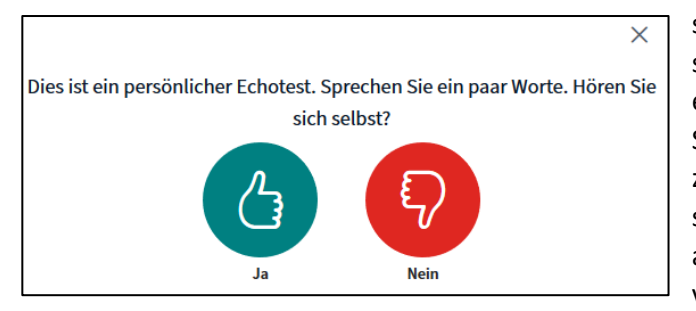

sich selbst hören, wenn Sie jetzt sprechen und ihr Lautsprecher ebenfalls eingeschaltet ist. Nachdem Sie "Ja" ausgewählt haben, werden Sie zur Konferenz zugeschaltet. Wenn Sie sich selbst nicht hören und "Nein" auswählen müssen, dann wird versucht das Problem zu lösen. Falls

D Mikrofon verwenden

die Verbindung "Mit Mikrofon" nicht funktionieren sollte, wählen Sie beim nächsten Versuch "Nur zuhören" aus.

## Die wichtigsten Funktionen in der Videokonferenz

Wenn Sie in die Videokonferenz neu hinzukommen, bitten wir Sie, zunächst Ihr Mikrofon auszuschalten. Hierzu klicken Sie bitte unten auf das entsprechende Symbol, bis dieses so aussieht wie rechts sichtbar.

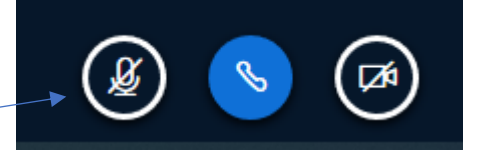

Dieses Vorgehen dient in erster Linie dazu, dass nicht zu viele Störgeräusche zu hören sind, welche eine Kommunikation unmöglich machen würden.

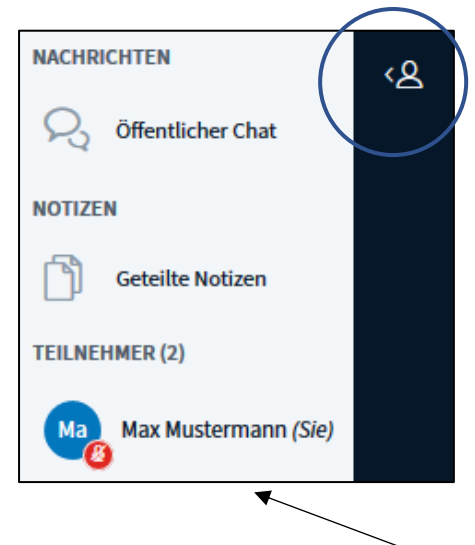

Oben links auf Ihrem Bildschirm finden Sie das Symbol einer einzelnen Person. Klicken Sie dieses an, wenn Sie die weiße Menüleiste links im Bild nicht sehen können.

In der Menüleiste links finden Sie den "Öffentlichen Chat", welcher es Ihnen ermöglicht, auch auf schriftlichem Wege mit den Teilnehmenden zu kommunizieren.

Unter dem Punkt "Teilnehmer" finden Sie zunächst sich selbst und anschließend die anderen Teilnehmenden dieser Konferenz.

Wenn Sie hier auf Ihren eigenen Namen klicken, öffnet sich ein neues Fenster.

Hier haben Sie unter dem Punkt "Status setzen" die Möglichkeit, sich zu melden ("Hand heben").

Auf diese Art und Weise ist eine Moderation des Gesprächs relativ problemlos möglich. Über einen erneuten Klick auf Ihren Namen können Sie Ihren Status auch wieder zurücknehmen.

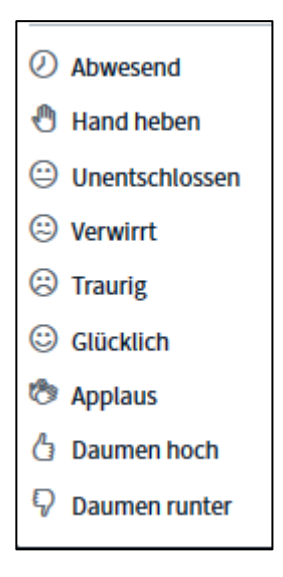

Dies waren die wichtigsten Informationen zu unseren Videokonferenzen und wir wünschen Ihnen viel Spaß bei der Teilnahme.